# คู่มือการใช้งาน Organization เมนูบันทึกข้อมูลหน่วยงาน

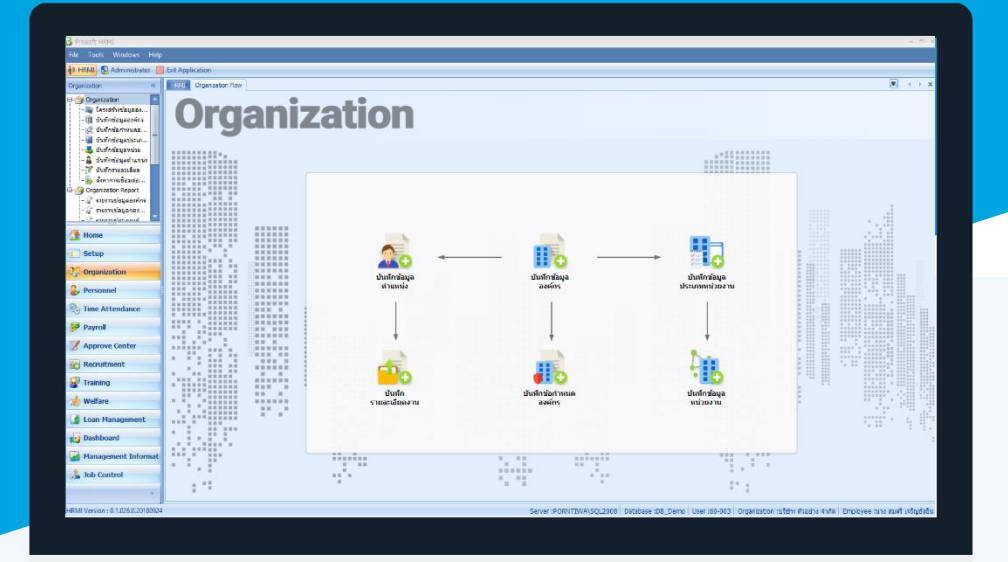

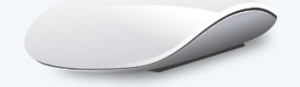

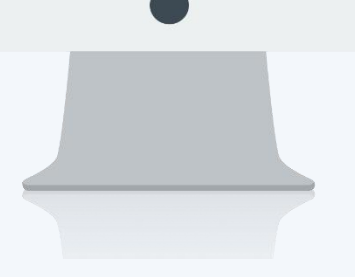

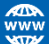

## สารบัญ

Organization เมนูบันทึกข้อมูลหน่วยงาน

1

### เมนูบันทึกข้อมูลหน่วยงาน

ใช้สำหรับบันทึกข้อมูลหน่วยงานภายในองค์กรว่าองค์กรหรือบริษัทนั้น ประกอบด้วยหน่วยงานอะไรบ้าง เพื่อเป็นการ จัดสรรบุคลากรในองค์กรให้เข้ากับหน่วยงานได้ถูกต้อง และง่ายต่อการควบคุม อีกทั้งเพื่อไม่ให้เกิดความสับสนระหว่าง หน่วยงานในองค์กร

ผู้ใช้สามารถเข้าถึงหน้าจอได้โดยเลือก "Organization" > "บันทึกข้อมูลหน่วยงาน" จากนั้นจะปรากฏหน้าจอกำหนดข้อมูล หน่วยงาน ดังรูป

#### บันทึกข้อมูลหน่วยงาน : List

| บ้ | แท็กข้อมูลหน่วยงาน  |                          |                            |                |                     |               |               |                          |
|----|---------------------|--------------------------|----------------------------|----------------|---------------------|---------------|---------------|--------------------------|
| e  | New 📝 Edit 💥 Delete |                          |                            |                |                     |               | 🔡 Choose Colu | ımn 🔮 Export 🧾 Options 🗸 |
| U  | ock for ทั้งหมด     | •                        |                            | S Find         |                     | View 👖        | 🐂 แสดงทั้งหมด |                          |
|    | รทัสหน่วยงาน        | ชื่อหน่วยงาน             | ชื่อหน่วยงาน (Eng)         | ประเภทหน่วยงาน | ระดับประเภทหน่วยงาน |               | Active        |                          |
| 3  | OR001               | บริหาร                   | Management                 | บริหาร         | 1                   |               | InActive      |                          |
|    | OR002               | ฝ่ายบุคคล                | Humen Resource             | ฝ้าย           | 2                   | บริหาร        |               | 1                        |
|    | OR002-1             | แผนกสรรทาทรัพยากรบุคคล   | Recruiting Human Resources | แตนก           | 3                   | ฝ่ายบุคคล     |               | 2                        |
|    | OR002-2             | แผนกฝึกอบรม              | Training                   | แตนก           | 3                   | ฝ่ายบุคคล     |               | 2                        |
|    | OR003               | ฝ่ายบัญชีและการเงิน      | Accounting and Finance     | ฝ่าย           | 2                   | บริหาร        |               | 1                        |
|    | OR003-1             | แผนกบัญชี                | Accounting                 | แตนก           | 3                   | ฝ่ายบัญชีและเ | การเงิน       | 2                        |
|    | OR003-2             | แผนกการเงิน              | Finance                    | แตนก           | 3                   | ฝ่ายบัญชีและเ | การเงิน       | 2                        |
|    | OR004               | ฝ่ายการผลิต              | Production                 | ฝ่าย           | 2                   | บริหาร        |               | 1                        |
|    | OR004-1             | แผนกผลิตขึ้นส่วนเกียร์   | Gear Production            | แตนก           | 3                   | ฝ่ายการผลิต   |               | 2                        |
|    | OR004-2             | แผนกประกอบขึ้นส่วนเกียร์ | Completing                 | แตนก           | 3                   | ฝ่ายการผลิต   |               | 2                        |
|    |                     |                          |                            |                |                     |               |               |                          |
|    |                     |                          |                            |                |                     |               |               |                          |
|    |                     |                          |                            |                |                     |               |               |                          |

สำหรับปุ่มต่าง ๆ ของหน้า List จะมีฟังก์ชั่นการใช้งานดังนี้

- 🗈 🔤 : ใช้สำหรับ "สร้างรายการใหม่" โดย Click 🗈 🔤 จากนั้นจะปรากฏหน้าจอสำหรับกรอกรายละเอียดข้อมูล
- Edit : ใช้สำหรับ "แก้ไขรายการ" โดยเลือกรายการที่ต้องการแก้ไขแล้ว Click Edit หรือทำการ Double Click ที่รายการนั้นๆ

<sup>Щ</sup> 🖳 ะ ใช้สำหรับ "ลบรายการ" โดยเลือกรายการที่ต้องการลบแล้ว Click 🏾

- 🚾 🏲 แสดงทั้งหมด 🛛 : ใช้สำหรับ "กรองรายการต่าง ๆ" เช่น แสดงทั้งหมด, Active (ใช้งาน), Inactive (ไม่ใช้งาน)
- 🔛 Choose Column : ใช้สำหรับ "เลือก Column ที่ต้องการแสดงในตาราง"
- 😫 Export 🤄 : ใช้สำหรับ "Export ข้อมูล" ให้อยู่ในรูปแบบ Excel
- 🗵 Options 🗸 🔹 ใช้สำหรับจัดการการแสดงผลหรือการกรองข้อมูลในตาราง รวมไปถึงการเพิ่ม View ตามที่ผู้ใช้

#### ต้องการ ซึ่งมีรายละเอียดดังนี้

| Sroup By Box       | : ใช้สำหรับเลือก "จัดกลุ่มตาม Column" โดยการลากคอลัมน์ที่ต้องการจัด   |
|--------------------|-----------------------------------------------------------------------|
|                    | กลุ่มไปวางไว้แถบ Group Box ด้านบน Column                              |
| 💡 Character Filter | : ใช้สำหรับ "ค้นหาตามอักษร" โดยการ Click ตัวอักษรที่ต้องการ           |
| Se Column Filter   | : ใช้สำหรับ "ค้นหาข้อมูลแต่ละ Column" โดยจะค้นหาจากตัวอักษรแรกของ     |
|                    | ข้อมูลแต่ละ Column                                                    |
| View By Management | : ใช้สำหรับจัดการการแสดงข้อมูลรายการ โดยผู้ใช้สามารถเพิ่ม View ได้เอง |

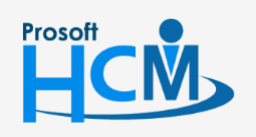

♀ 2571/1 ซอฟท์แวร์รี่สอร์ท ถนนรามคำแหง แขวงหัวหมาก เขตบางกะปี กรุงเทพฯ 10240

02-402-6560, 081-359-7687

support@prosofthcm.com

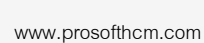

Q

#### บันทึกข้อมูลหน่วยงาน : Tab General

Prosoft

สำหรับปุ่มต่าง ๆ หน้ารายละเอียดหน้าจอ จะมีฟังก์ชั่นการใช้งานดังนี้

| 🞦 New          | : | ใช้สำหรับ "สร้างรายการใหม่" โดย Click 🔼 🔤 จากนั้นจะปรากฏหน้าจอสำหรับกรอก                                          |
|----------------|---|----------------------------------------------------------------------------------------------------|
|                |   | รายละเอียดข้อมูล                                                                                                  |
| 🔚 Save         | : | ใช้สำหรับ "บันทึก" ข้อมูลที่กรอก ซึ่งจะยังแสดงข้อมูลที่กรอกภายหลังจากกดปุ่ม 🕒 🔤                                   |
| 🛃 Save and New | : | ใช้สำหรับ "บันทึก" พร้อมทั้ง "สร้างรายการใหม่" โดยไม่ต้อง Click 🎦 🔤 ใหม่อีกครั้ง                                  |
| Save and Close | : | ใช้สำหรับ "บันทึก" พร้อมทั้ง "ปิดหน้าจอ"                                                                          |
| 🗳 Save as      | : | ใช้สำหรับ " <mark>คัดลอกรายการ</mark> " โดยรายละเอียดจะเหมือนรายการต้นฉบับทุกอย่าง (มีเฉพาะบาง<br>หน้าจอเท่านั้น) |
| 🐌 Print        | : | ใช้สำหรับ "พิมพ์รายงานหรือฟอร์ม" เพิ่มเติม (มีเฉพาะบางหน้าจอ)                                                     |
| O Close        | : | ใช้สำหรับ "ปิดหน้าจอ" เมื่อต้องการปิดการใช้งาน                                                                    |

ระบบจะแสดงหน้าจอรายละเอียดของข้อมูลหน่วยงาน ผู้ใช้ต้องกรอกข้อมูลในหัวข้อที่เป็น <mark>สีแดง</mark> ให้ครบถ้วน ดังนี้

| บนทกขอมูลหนวยงา                                                                     |                                                                                                    |
|-------------------------------------------------------------------------------------|----------------------------------------------------------------------------------------------------|
| A                                                                                   | <b>u</b>                                                                                                    |
| Details                                                                             | General Administrator Note Attachment                                                                                                    |
| Information                                                                         | รทัสหน่วยงาน OR002                                                                                                    |
|                                                                                     | ชื่อหน่วยงาน ฝ่ายบุคคล                                                                                                    |
|                                                                                     | ชื่อหน่วยงาน (Eng) Humen Resource                                                                                                    |
|                                                                                     | ประเภทหน่วยงาน 0002 ···· × ฝ่าย                                                                                                    |
|                                                                                     | หน่วยงานหลัก OR001 ···· × บริหาร                                                                                                    |
|                                                                                     | ระดับประเภทหน่วยงานหลัก 1                                                                                                    |
|                                                                                     | รายละเอียด                                                                                                    |
|                                                                                     |                                                                                                    |
|                                                                                     |                                                                                                    |
|                                                                                     |                                                                                                    |
|                                                                                     |                                                                                                    |
|                                                                                     |                                                                                                    |
|                                                                                     |                                                                                                    |
|                                                                                     |                                                                                                    |
|                                                                                     |                                                                                                    |
|                                                                                     |                                                                                                    |
| Tack Deput                                                                          |                                                                                                    |
| Task Result                                                                         |                                                                                                    |
| Task Result                                                                         | · ระบุเรารัสหม่ายเงาบ                                                                                                    |
| Task Result<br>สหน่วยงาน                                                            | : ระบุรหัสหน่วยงาน                                                                                                    |
| <sub>Task Result</sub><br>สหน่วยงาน<br>หน่วยงาน                                     | : ระบุรหัสหน่วยงาน<br>: ระบุชื่อหน่วยงาน                                                                                                    |
| <sub>Task Result</sub><br>สหน่วยงาน<br>หน่วยงาน<br>หน่วยงาน (Eng)                   | : ระบุรหัสหน่วยงาน<br>: ระบุชื่อหน่วยงาน<br>: ระบุชื่อหน่วยงานภาษาอังกฤษ                                                                                                    |
| <sub>Task Result</sub><br>สหน่วยงาน<br>หน่วยงาน<br>หน่วยงาน (Eng)<br>ะเภทหน่วยงาน   | : ระบุรหัสหน่วยงาน<br>: ระบุชื่อหน่วยงาน<br>: ระบุชื่อหน่วยงานภาษาอังกฤษ<br>: เลือกประเภทหน่วยงานที่บันทึกไว้ในเมนบันทึกข้อมลประเภทหน่วยงาน                                                                                                    |
| Task Result<br>สหน่วยงาน<br>สน่วยงาน<br>สน่วยงาน (Eng)<br>ะเภทหน่วยงาน              | <ul> <li>ระบุรหัสหน่วยงาน</li> <li>ระบุชื่อหน่วยงาน</li> <li>ระบุชื่อหน่วยงานภาษาอังกฤษ</li> <li>เลือกประเภทหน่วยงานที่บันทึกไว้ในเมนูบันทึกข้อมูลประเภทหน่วยงาน</li> </ul>                                                                                                    |
| <sub>Task Result</sub><br>สหน่วยงาน<br>หน่วยงาน (Eng)<br>ะเภทหน่วยงาน<br>วยงานหลัก  | : ระบุรหัสหน่วยงาน<br>: ระบุชื่อหน่วยงาน<br>: ระบุชื่อหน่วยงานภาษาอังกฤษ<br>: เลือกประเภทหน่วยงานที่บันทึกไว้ในเมนูบันทึกข้อมูลประเภทหน่วยงาน<br>: เลือกหน่วยงานหลักเฉพาะระดับประเภทหน่วยงานที่สูงกว่าประเภทหน่วย                                                                                             |
| Task Result<br>สหน่วยงาน<br>หน่วยงาน (Eng)<br>ะเภทหน่วยงาน<br>วยงานหลัก             | <ol> <li>ระบุรหัสหน่วยงาน</li> <li>ระบุชื่อหน่วยงาน</li> <li>ระบุชื่อหน่วยงานภาษาอังกฤษ</li> <li>เลือกประเภทหน่วยงานที่บันทึกไว้ในเมนูบันทึกข้อมูลประเภทหน่วยงาน</li> <li>เลือกหน่วยงานหลักเฉพาะระดับประเภทหน่วยงานที่สูงกว่าประเภทหน่วย</li> <li>ระดับ</li> </ol>                                            |
| Task Result<br>สหน่วยงาน<br>หน่วยงาน (Eng)<br>ะเภทหน่วยงาน<br>วยงานหลัก<br>มละเอียด | <ul> <li>ระบุรหัสหน่วยงาน</li> <li>ระบุชื่อหน่วยงาน</li> <li>ระบุชื่อหน่วยงานภาษาอังกฤษ</li> <li>เลือกประเภทหน่วยงานที่บันทึกไว้ในเมนูบันทึกข้อมูลประเภทหน่วยงาน</li> <li>เลือกหน่วยงานหลักเฉพาะระดับประเภทหน่วยงานที่สูงกว่าประเภทหน่วย</li> <li>1 ระดับ</li> <li>ระบุรายละเอียดเพิ่มเติม (ถ้ามี)</li> </ul> |

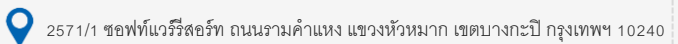

♀ 287 หมู่ 5 ต.สันทรายน้อย อ.สันทราย จ.เชียงใหม่ 50210

02-402-6560, 081-359-7687

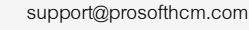

L

 $\succ$